Tutorial de Acesso ao AVA – Ambiente Virtual de Aprendizagem

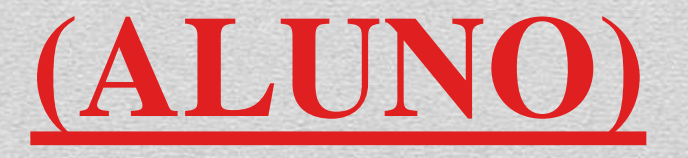

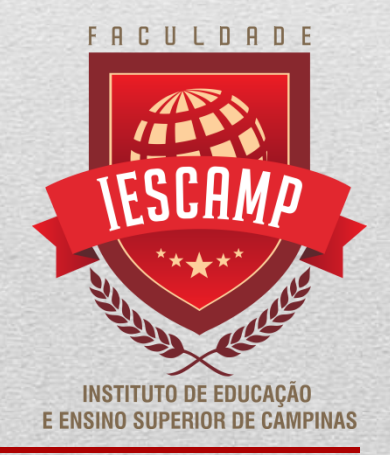

### 1º passo: Acesse ead.iescamp.com.br

📃 📞 Fale conosco : (19) 3728-7700 🖂 E-mail : atendimento@iescamp.com.br

Você ainda não se identificou. (Acessar)

Português - Brasil (pt\_br) 🔻

1

Suporte

Calendário

Guia do Aluno

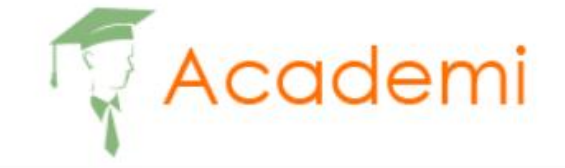

Gestão Financeira

Seja um profissional da área financeira, gerenciando as finanças das instituições empresariais.

2º passo: Insira sua identificação de usuário (RA) e senha (aquela que recebeu no dia de sua matrícula) e clique em "Acessar"

| 📕 🕻 Fale conosco : (19) 3728-7700 🗹 | E-mail : atendimento@iescamp.com.br                                                                                                    |                  | Você ainda não se identificou.  |
|-------------------------------------|----------------------------------------------------------------------------------------------------|------------------|---------------------------------|
| Academi                             | Guia do Aluno Ca                                                                                                    | alendário Suport | te Português - Brasil (pt_br) 🔻 |
|                                     | IESCAMP Moodle - AVA   Identificação de usuário   Esqueceu o seu usuário ou senha?   Senha?   O uso de Cookies deve ser                                                                                                    |                  |                                 |
|                                     | permitido no seu no seu no | navegador        |                                 |

### 3º passo: clique na disciplina que você terá a aula no dia

| Cursos                 |                                                  |
|------------------------|--------------------------------------------------|
| Em andamento           | Não iniciados Encerrados                         |
| ****                   |                                                  |
|                        |                                                  |
|                        |                                                  |
| 3° RH   Projeto Social | 3° RH   Lingua Inglesa e<br>Atualidades          |
|                        |                                                  |
|                        |                                                  |
|                        | Cursos<br>Em andamenta<br>3° RH   Projeto Social |

4° passo: clique na aula referente ao dia da disciplina , abra, estude, e acesse a atividade referente a aula dada

### 3º RH | Gestão da Segurança, Saúde e Qualidade de Vida no Trabalho

Painel / Meus cursos / 3RH.Gestao da Seguranca Saude e Qualidade de Vida no Trabalho

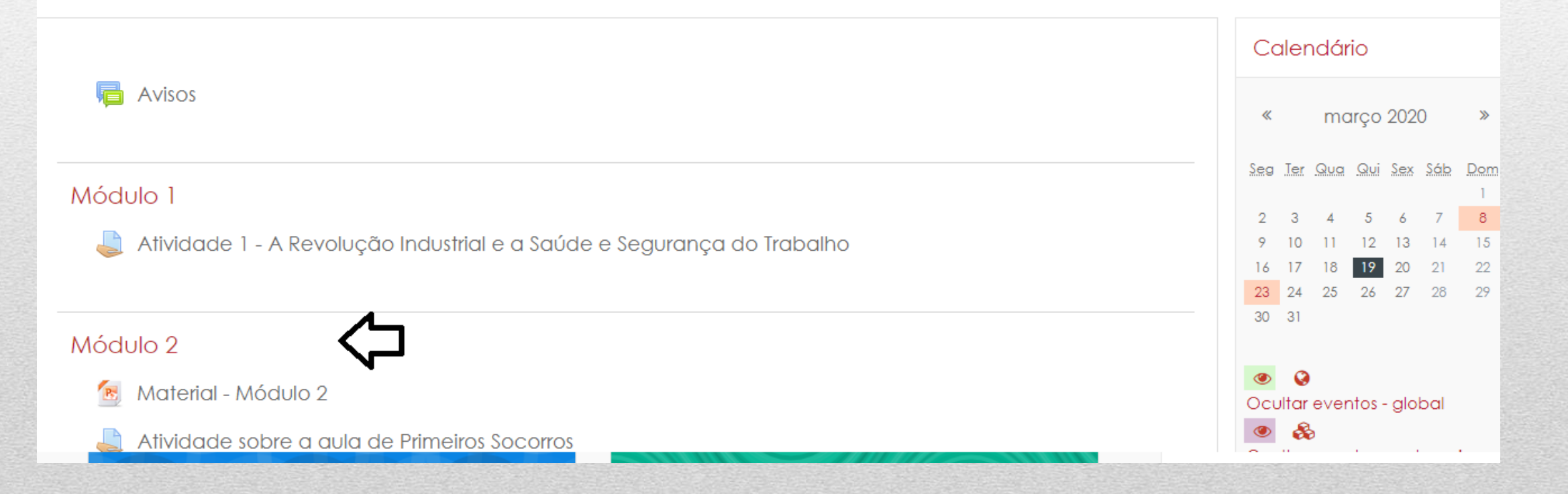

# 5° passo: após o estudo da matéria, abra a atividade correspondente e há duas forma para a inserção da tarefa:

#### Status de envio

| Status de envio                  | Nenhuma tentativa           |  |  |  |
|----------------------------------|-----------------------------|--|--|--|
| Status da avaliação              | Não há notas                |  |  |  |
| Data de entrega                  | segunda, 23 Mar 2020, 15:29 |  |  |  |
| Tempo restante                   | 3 dias 23 horas             |  |  |  |
| Última modificação               | -                           |  |  |  |
| Comentários sobre o envio        | Comentários (0)             |  |  |  |
|                                  | Adicionar tarefa            |  |  |  |
| Você ainda não fez nenhum envio. |                             |  |  |  |
|                                  |                             |  |  |  |

### Respondê-la no campo TAREFAS

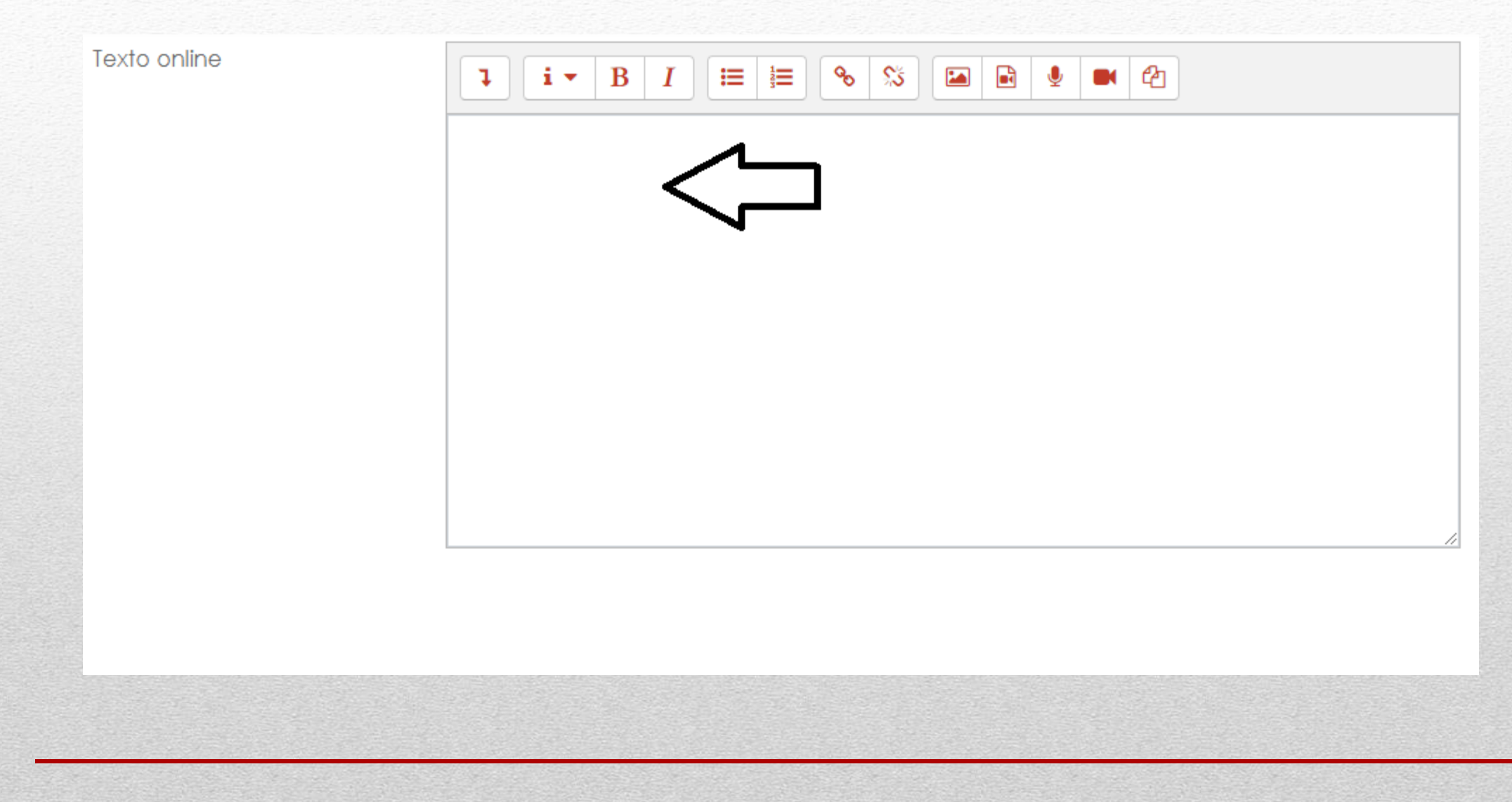

### OU fazer fora do ambiente, por exemplo, em word/ power-point, insira o arquivo e clique em **"Salvar mudanças"**.

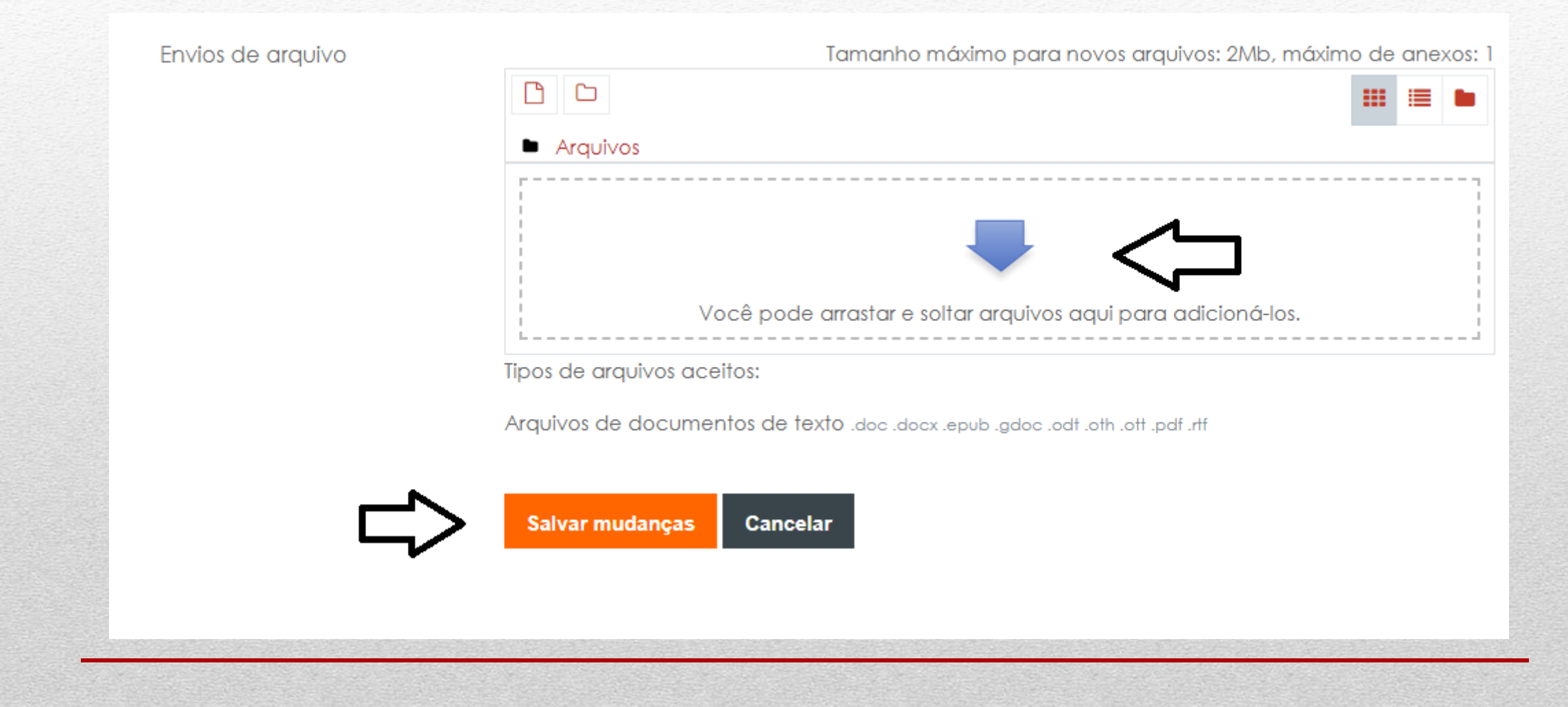

# Estudem e façam as tarefas. Não percam o conteúdo do semestre!

## **Diretoria Geral – IESCAMP**

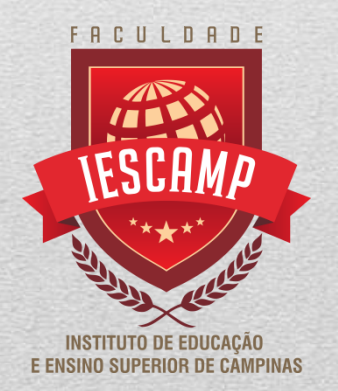